# USER GUIDE FOR TRAVEL AGENTS USING THE KINGFISHER INTERNET BOOKING ENGINE (T.B.E)

# Kingfisher Airlines Travel Agency Program

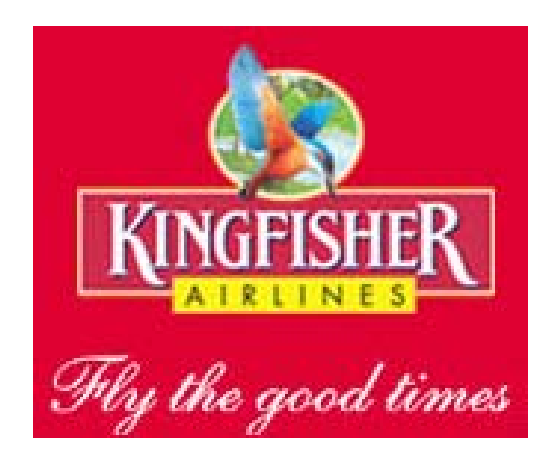

AUGUST 2008

© 2008 Kingfisher Airlines. All rights reserved.

This document is **Confidential** and **Proprietary** information of Kingfisher Airlines. This document and its contents may not be disclosed to any third party without Kingfisher's prior written consent.

Kingfisher, the Kingfisher logo design and names of Kingfisher products are trademarks and/or services marks of Kingfisher Airlines.

Sabre, the Sabre logo design, and names of Sabre products are trademarks and/or service marks of an affiliate of Sabre Inc. All other trademarks, service marks, and trade names are owned by their respective companies.

## Contents

| 1 | Introduction to Our New Site               |
|---|--------------------------------------------|
|   | Welcome!2                                  |
|   | What You Can Expect2                       |
| 2 | Setting Up Your Account                    |
|   | Creating Your Agency4                      |
| 3 | Making Reservations and Ticketing          |
|   | Conversion of RADIXX PNRS9                 |
|   | Making Reservations9                       |
|   | Viewing or Searching for a Guest Itinerary |
|   | Exchanges and Refunds                      |
| 4 | Viewing Your Invoice23                     |
|   | General Guidelines                         |
|   | Accessing the Agency Invoice               |

## **Introduction to Our New Site**

## Welcome!

Welcome to the NEW Kingfisher Airlines Travel Agency Booking Engine and Kingfisher Airlines Travel Agency Programme. As Kingfisher continues to enhance its position as a world class airline, we have partnered with Sabre Airline Solutions to implement a new reservations system for Kingfisher RED and web site. On 29th August 2008, Kingfisher will activate both the new booking engine and the travel agency programme web site.

## What You Can Expect

The new travel agency booking engine has some new features which we are confident you will find useful. The site will be rolled out on 29th August. Functionalities that as present on our booking engine may not be available on the new site. For this reason, it is important that you read and understand this document in order to ensure that your agency will make the best use of our site.

### **Getting Ready**

Sometime end of day on 29th August 2008, Kingfisher will migrate to our new Kingfisher Reservations System. We are currently planning to migrate all Passenger Name Records (PNRs) and ticketing records that have been created in our existing system that will have travel dates on or after 29th August. PNRs that will be flown prior to 29th August will NOT be migrated to the new system. Kingfisher, on the new booking engine, would enable the Cut & Pay process. The agencies would continue to be entitled to a service fee on all transactions. Business will continue as normal and you can continue making deposits to our existing Bank Account for your future bookings.

You will receive your travel agency login and password by email by the morning of the 28<sup>th</sup> August. If you do not receive your email please call 1800 233 3131 or 020 2727 3030 and after following our verification process the details will be sent again.

#### Invoices

Kingfisher will be transferring the available balance of the agency on the Radixx System to the Sabre System. Once your ID and password is sent and the Agency logs into the account they will see the same Available balance to them as was on the Radixx System.

We suggest that you print out a copy of your invoice no later than 5 P.M. on 28th August for your reference

|                               | Fly Now King Clu      | b Kingfisher First The Experier | Kingfisher Holidays<br>Hotels   Holiday F | Travel Agents Corp<br>ackages   Destination | orate Enjoy Specials<br>Guides   Contact Us |
|-------------------------------|-----------------------|---------------------------------|-------------------------------------------|---------------------------------------------|---------------------------------------------|
| Travel Agents >               | Domestic              |                                 |                                           |                                             |                                             |
| Domestic<br>Kingfisher Airlin | nes Internet Trav     | el Agents Login                 | Hyderabad                                 | FLY KINGFISHER                              | come<br>experience<br>a new FIRST           |
|                               | Travel Agency Bo      | ooking Engine Login             |                                           |                                             | 63                                          |
|                               | User ID:<br>Password: |                                 |                                           |                                             |                                             |

#### **New Site Features**

Our new booking engine and the travel agency programme provides the following:

- Upgraded security to provide an individual login for each staff member at the agency
- Ability to make bookings and issue tickets.
- Generates email to guest when ticketing transaction is completed
- Ability for travel agents and their guests to view itineraries and e-ticket receipts via a Kingfisher Airlines branded Sabre Virtually There website
- Ability for the travel agency administrator (one per agency) to:
  - View and print the statement of all tickets that have been issued and payments that have been made.
  - o Research ticket transactions
  - Create new agents (as many as you wish)
  - o Modify or delete agent (staff) profiles

## **Setting Up Your Account**

## **Creating Your Agency**

Creating your Travel Agency account is easy.

### **Step 1: Travel Agency Creation**

Kingfisher Airlines will initially create your travel agency and administrator log-in for the new programme. Once the Kingfisher Airlines has created your agency, you will receive an email that contains your Kingfisher website travel agency account number and password respectively.

The contents of the first email will contain your Travel Agency Log-in ID:

From: Kingfisher Red [mailto:agencyhelpdesk@kingfisher.com] Sent: Monday, August 25, 2008 2:59 AM To: xyz@xyz.com Subject: [CERT]Welcome to Kingfisher Airlines

Dear xyz

Congratulations.

Thank you for enrolling in to Kingfisher Arlines Agency Program.

As a Program Administrator for your company, you can access and manage your account online at <a href="http://www.flykingfisher.com">http://www.flykingfisher.com</a>

Here are the details to access your account.

Account Number is: User Name: 92939495 Password: Shae8R4hae

Above are your details which you can use to log-in and access all information pertaining to your agency.

You may reset the password for security purposes.

Regards

Kingfisher Sales Team

Using this information, proceed to the Kingfisher Travel Agency Booking Engine website.

## Steps to Log-in

- 1. Log onto our website www.flykingfisher.com and click "Travel Agent".
- 2. This will take you to our below Travel Agency micro site.

|                   | Fly Now King Club King  | fisher First The Experience | Kingfisher Holidays<br>Hotels   Holiday Pa | Travel Agents Corpo<br>ckages   Destination ( | <b>rate Enjoy Specials</b><br>Guides   Contact Us |  |
|-------------------|-------------------------|-----------------------------|--------------------------------------------|-----------------------------------------------|---------------------------------------------------|--|
| Travel Agents ×   | > Domestic              |                             |                                            |                                               |                                                   |  |
|                   | 🚔 Print this page 💧     | Email this page             | Indore                                     | Kolkata «                                     | Domestic                                          |  |
| Domestic          |                         | Mur                         | Hydenabad                                  | FLY KINGFISHER                                | Overseas                                          |  |
|                   |                         |                             |                                            |                                               | come<br>experience                                |  |
| Kingfisher Airlii | nes Internet Travel Age | nts Login                   |                                            |                                               | a new FIRST                                       |  |
|                   | Iravel Agency Booking E | ngine Login                 |                                            |                                               |                                                   |  |
|                   | Password:               | 1                           |                                            | 1                                             |                                                   |  |
|                   |                         | Submit                      |                                            |                                               | 1 Par                                             |  |
|                   |                         |                             |                                            |                                               |                                                   |  |

3. Enter your Travel Agency Administrator or Agent (staff) Log-In ID in the box marked "User ID"

4. Enter your Travel Agency Administrator or Agent (staff) Password in the box marked "Password"

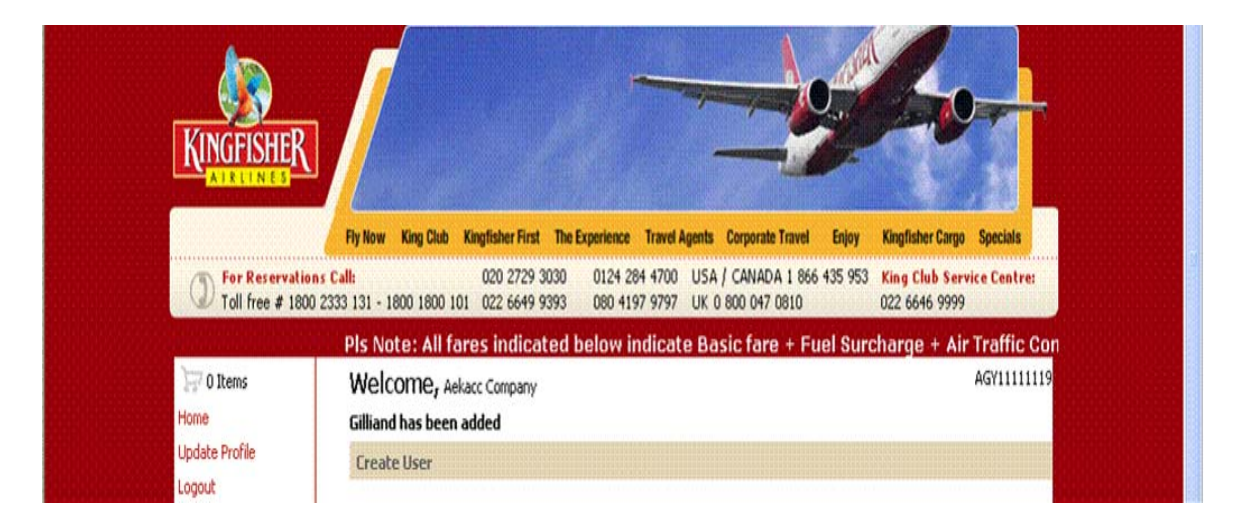

#### Step 2: Agent Creation - Creating User Id for your staff

Once the Travel Agency administrator logs in, **they must create** a profile for each of their staff who would need to make a reservation.

Please note: At least one agent needs to be created in order to make reservations

If you login as a travel agency administrator you will see below screen.

| 🖵 0 Items                                                                                                 | Welcome, Kingfisher Red Test                                                                                                    |                                                                              |            | AGY92939 |
|----------------------------------------------------------------------------------------------------|----------------------------------------------------------------------------------------------------|------------------------------------------------------------------------------|------------|----------|
| Home                                                                                                    | Create User                                                                                                    |                                                                              |            |          |
| Home<br>Update Profile<br>Logout<br>English 💌<br>Schedules<br>Kingfisher First<br>King Club<br>Contact Us | Title: Select One     Title: Select One     First Name:         * Last Name:         * Last Name:         * Username:         * Verify Password:         * Verify Password Business Phone Number:         - Evening Phone Number:         - | * Email 1:<br>Email 2:<br>Street Address:<br>City:<br>Pincode:<br>* Country: | Select One |          |
|                                                                                                    | Mobile                                                                                                    | State:                                                                       | Select One | Submit   |
|                                                                                                    | Mobile<br>Fax:                                                                                                    | State:                                                                       | Select One | Submit   |
|                                                                                                    | Mobile<br>Fax:                                                                                                    | State:                                                                       | Select One | Submit   |
|                                                                                                    | Mobile<br>Fax:                                                                                                    | State:                                                                       | Select One | Submit   |
|                                                                                                    | Mobile<br>Fax:                                                                                                    | State:                                                                       | Select One | Submit   |
|                                                                                                    | Mobile<br>Fax:                                                                                                    | State:                                                                       | Select One | Submit   |

#### **Before You Begin**

Before you begin the process to create logins for your staff, you should first speak to your staff to determine the username and password that he/she will use when accessing the website to make reservations.

When creating an agent (staff), the administrator should enter all of the details requested. The detail field descriptions that have a red \* asterisk next to them indicate that the field is mandatory in order to create the agent.

#### Step 2: The Submit Button

After you have entered all of the requested information and are satisfied that the information is correct, click on the **Submit** button. Two actions will take place at this time.

Action 1: A message is displayed to you; the Agency Administrator that agent has been added

Action 2: Two emails are generated to the **Staff** confirming her/his Username (Login ID) and Password. The contents of the first email will appear as follows:

| Welcome Mrs. Jan Prestwood,   |
|-------------------------------|
| Your account has been created |
| Your login ID is jan999       |

The contents of the second email will appear as follows:

Welcome Mrs. Jan Prestwood,

Your account has been created

Your password is abc123

## **Congratulations!**

You have just created a user id your first staff (agent). Step 1 and Step 2 must be repeated for each staff (agent) that you wish to create.

#### Searching for Agents

When you are creating your agents, if you forget how many you have created or if you wish to see who is set up as a Super User, simply click on the List **All** button on your screen.

What is the difference between a normal agent and a Super User agent?

A normal agent can view only the PNRs that they themselves have created they can not view PNRs for any other staff members at the agency.

A Super User agent has the ability to view all of the PNRs created at the agency. It is recommended that you have at least 1 Super User at all times.

| Search for Users     |          |
|----------------------|----------|
| Search for all Users |          |
|                      | List All |

This action will re-display the screen with a list of the agents you have created.

| Home                          | Search Results for Users |            |                         |                       |                      |        |  |
|-------------------------------|--------------------------|------------|-------------------------|-----------------------|----------------------|--------|--|
| Logout                        | Last Name                | First Name | Daytime Phone<br>Number | E-mail                | Enable Super<br>User | Update |  |
| Language:                     | celis                    | rodrigo    | 11111                   | abc@flykingfisher.com |                      | Update |  |
| English 💟                     | Jethani                  | Lavina     | 9867699999              | xyz@flykingfisher.com |                      | Update |  |
| Schedules<br>Kingfisher First | Paciorek                 | Marcin     |                         | abc@sabre.com         |                      | Update |  |
| King Club<br>Contact Us       |                          |            |                         |                       | Back                 | Update |  |

## **Making Reservations and Ticketing**

## Conversion of RADIXX PNRS

During the migration, all RADIXX PNRs will be converted to our new host system, Sabre. Each RADIXX PNR will be provided a new Sabre PNR record locator. The call center will maintain a list of all of your converted PNRs.

If you have a need to view one of these PNRs, you should call the Travel Agency Web Support desk on 1800 233 3131 or 020 2727 3030

The web support desk will send you an email with a link to the guest's itinerary and e-ticket receipt.

You will not be able to modify these PNRs. If a refund is requested for this itinerary, you will need to request a refund via the agency helpdesk who will process the Refund and have the amount credited back to the Agency Account. The refund once processed will credit to the agency account overnight

## Making Reservations

Making reservations on the new booking engine is simple and easy to do. This section describes what your staff will see and what they will need to do in order to complete a travel transaction.

### Steps to Log-in

- 1. Log onto our website www.flykingfisher.com and click "Travel Agent"
- 2. This will take you to our below Travel Agency micro site.

| KINGFISHER                                    | Know us better   Our Awards   Careers   News   Corporate   Helpdesk   Contact us Home                                                                                                    |
|-----------------------------------------------|----------------------------------------------------------------------------------------------------|
| Toll free # 1800                              | Fly Now         King Club         Kingfisher First         The Experience         Travel Agents         Corporate Travel         Enjoy         Kingfisher Cargo         Specials           1s Call:         020 2729 3030         0124 284 4700         USA / CANADA 1 866 435 953         King Club         Service Centres           2333 131 - 1800 1800 101         022 6649 9393         080 4197 9797         UK 0 800 047 0810         022 6646 9999 |
| Home<br>Search for Flights                    | Indian Agency Login                                                                                                    |
| Inglan Agency Login<br>language:<br>English 💙 | Login ID: kingfisher Password:                                                                                                    |
| Schedules<br>Kingfisher First<br>King Club    | IF YOU ARE A NEW TRAVEL AGENCY CLICK HERE                                                                                                    |

- 3. Enter your Agent (staff) Log-In ID in the box marked "User ID"
- 4. Enter your Agent (staff) Password in the box marked "Password"

### Step 1

Your staff logs into the Kingfisher Travel Agency booking engine. At this point, a **Welcome Page** is displayed with booking selections.

By default, the Welcome Page will also display your Agency Balance

| 戸 0 Items                     | Welcome, kingfisher (Super User)                                                                                                    | Kingfisher Red Test |
|-------------------------------|----------------------------------------------------------------------------------------------------|---------------------|
| Home                          |                                                                                                    | 92939495            |
| Update Profile                | Search for Flights                                                                                                    |                     |
| Logout                        | Rebate/Credit Limit                                                                                                    |                     |
| Language:                     | Rebate/Credit Limit: 1.00 INR                                                                                                    |                     |
|                               | Balance: 50001.00 INR                                                                                                    |                     |
|                               | Individual User                                                                                                    |                     |
| Schedules<br>Kinafisher First | To make a reservation please click on "continue"                                                                                                    |                     |
| King Club                     |                                                                                                    |                     |
| Contact Us                    |                                                                                                    | Continue            |
|                               |                                                                                                    |                     |
|                               | Search by PNR record locator                                                                                                    |                     |
|                               | PNR:                                                                                                    |                     |
|                               |                                                                                                    |                     |
|                               |                                                                                                    | Search              |
|                               |                                                                                                    |                     |
|                               | Orbu                                                                                                    |                     |
|                               | 01 U j                                                                                                    |                     |
|                               | Search by Name                                                                                                    |                     |
|                               | Last Name:                                                                                                    |                     |
|                               |                                                                                                    |                     |
|                               |                                                                                                    |                     |
|                               | Search Types Current Reservations O Historical Reservations                                                                                                    |                     |
|                               | Number of days until travel :                                                                                                    |                     |
|                               | Search my PNRs only                                                                                                    |                     |
|                               | Note: When searching by Name, <b>Last Name</b> is a required field.<br>Note: Current reservations allows a search 1-331 days from today's date in the future.<br>Note: Historical reservations allows a search 1-700 days from today's date in the past. |                     |

### Step 2: Making a Flight Request

Our new booking engine site will have a similar look and feel to our existing one, however it is important to remember that the site may respond differently to various inputs than does the current site.

Your staff inputs criteria on Search page.

| Pls Note: Al                         | fares indicated below indicate Basic fare + Fuel Surcha                                          | arge + Air Traffic Congestion Surcl                      |
|--------------------------------------|--------------------------------------------------------------------------------------------------|----------------------------------------------------------|
| 📜 O Items                            | > Search for Flights $>$ Select Flights $>$ Itinerary Review $>$ Buy Now $>$                     | Confirm Booking                                          |
| Home                                 |                                                                                                  | Click here for taxes and fees information                |
| Update Profile<br>Search for Flights | Search for Flights                                                                               | add multiple destinations<br>* Indicates required fields |
| Logout                               | * From: (city or airport code)                                                                   | Round Trip 💿                                             |
| Language:                            | *Depart Date: 27 V Aug V 06:00 V<br>*To: (city or airport code) V                                | One-Way                                                  |
| Schedulez                            | *Return Date: 29 🗸 Aug 🖌 📩 06:00 🖌                                                               |                                                          |
| Kingfisher First                     | Number of Goests                                                                                 | age types?                                               |
| King Club                            |                                                                                                  |                                                          |
|                                      | (12 years and above) (2-12 years) (2 y Please select class of travel                             | years and below)                                         |
|                                      |                                                                                                  |                                                          |
|                                      | Flight Type: Non-Stop                                                                            |                                                          |
|                                      | How would you like to search for flights?                                                        |                                                          |
|                                      | By fare     By fare and date     dates & times are less     important than fare     are flexible | By schedule                                              |

The flight results are displayed

Agencies can select from all flights available for the required date

| 🖵 O Items                        | > Search for Flights > Select Flights > Itine | erary Review > Buy Now > Confirm Booking                     |
|----------------------------------|-----------------------------------------------|--------------------------------------------------------------|
| Home<br>Update Profile           | Requested flight options                      |                                                              |
| Search for Flights               | select flights                                | 1 Adult: 5060.00 INR = 5060.00 INR + additional taxes/fees   |
| Logout                           | view fare rules                               | Fare Basis: N2IP                                             |
| Language:                        | KINGFISHER AIRLINES                           |                                                              |
| English 🔽                        | Fare available on selected dates.             |                                                              |
| Schedules<br>Vielefischen Finsch | select flights                                | 1 Adult: 6770.00 INR = 6770.00 INR + additional taxes/fees   |
| Kingrisher Hirst                 | view fare rules                               | Fare Basis: H2IP                                             |
| Contact Us                       | KINGFISHER AIRLINES                           |                                                              |
|                                  | Fare available on selected dates.             |                                                              |
| Modify Search                    | colort flights                                | 1 Adults 7070 00 TND - 7070 00 TND + additional taxos /foor  |
| Round Trip                       | select highes                                 | I Addit 7070.00 INK - 7070.00 INK + additional taxes/rees    |
| One-Way                          | view fare rules                               | Fare Basis: SZIP                                             |
| From:                            | KINGFISHER AIRLINES                           |                                                              |
| Bengaluru (BLR)                  | Fare available on selected dates.             |                                                              |
|                                  | select flights                                | 1 Adult: 8970.00 INR = 8970.00 INR + additional taxes/fees   |
| 06:00 💙                          | view fare rules                               | Fare Basis: ¥2IP                                             |
| То:                              | KINGFISHER AIRLINES                           |                                                              |
| Mumbai (BOM) 💉                   | Fare available on selected dates.             |                                                              |
|                                  | select flights                                | 1 Adult: 14030.00 INR = 14030.00 INR + additional taxes/fees |
| 06:00 🞽                          | view fare rules                               | Fare Basis: Q2IP                                             |
| Adults:                          | KINGFISHER AIRLINES                           |                                                              |
| 1 Search                         | Fare available on selected dates.             |                                                              |
| Startin                          | more results: 1, 2 >>                         |                                                              |

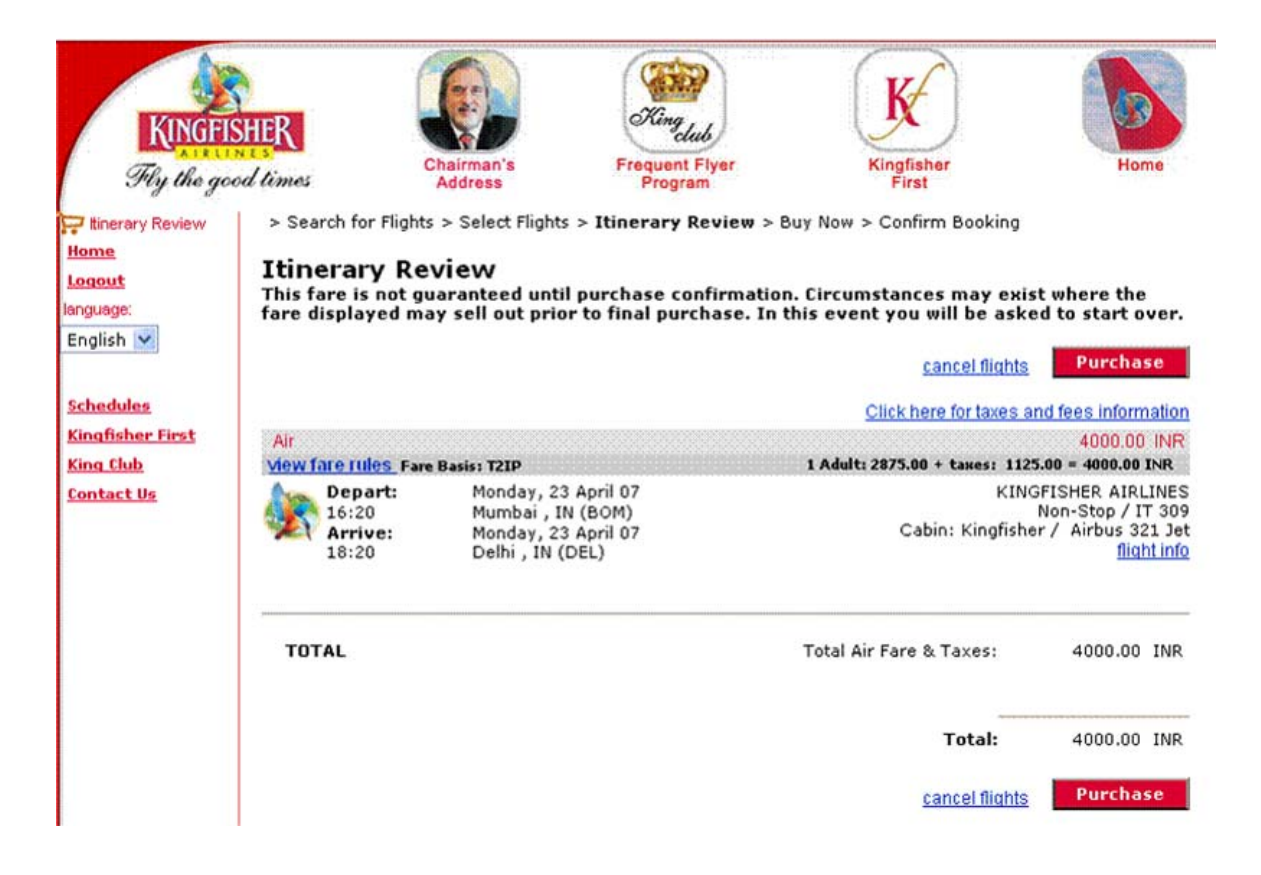

Notice that there are three methods to shop for flights. Each method will return slightly different results, so you will want to test to see which method works best for you.

#### **Step 2: Selecting Flights**

The flight results are displayed. The staff selects Itinerary and clicks on the "Purchase" button.

#### Step 3: Reviewing the Itinerary

The **Itinerary Review** screen appears. Just follow the Purchase path and If there are sufficient funds in your Agency account, the agent may proceed to the **Payment** screen.

| P 1 Items                  | > Search for Flights > Select Flights > Itinerary | Review > Buy Now > Confirm Booking             |        |
|----------------------------|---------------------------------------------------|------------------------------------------------|--------|
| pdate Profile              | Guest Information                                 |                                                |        |
| earch for Flights<br>ogout | Guest Details                                     | * Indicates requi                              | red fi |
| anguage:<br>English 💙      | Passenger 1:                                      |                                                |        |
| hedules                    | * Prefix: Select One 🗸                            | Adult                                          |        |
| ngfisher First             | * First Name:                                     | Meal Preference (Meal Preference)              | -      |
| ntact Us                   | * Last Name:                                      |                                                |        |
|                            | Frequent Flyer Number: KINGFISHER AIRLINES        |                                                |        |
|                            |                                                   | Seat Preference: (Seat Preference)             | -      |
|                            | Contact Numbers/ Email of the Company &           | frayeller                                      |        |
|                            | Business:                                         | Fax: -                                         |        |
|                            | Home:                                             | * Company Email jenny.rizzolo@sabre.com        |        |
|                            |                                                   | * Verify Company Email jenny.rizzolo@sabre.com |        |
|                            | * Mobile:                                         | * Guest Email:                                 |        |
|                            |                                                   | * Verify Guest Email:                          |        |

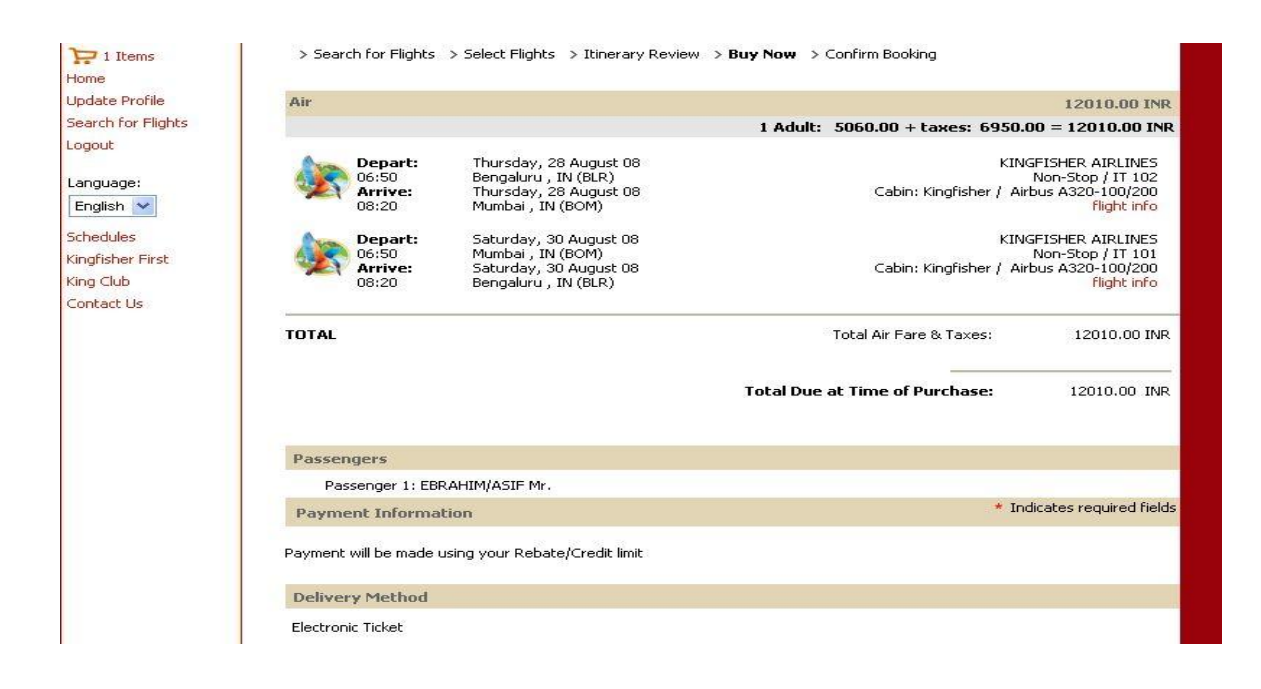

To Continue with the Purchase you will need to check the box below as marked to accept the Terms and Conditions

| RESERVATION/TICKETING: CONFIRMED RESERVATIONS FOR                                                                                                    |   |
|----------------------------------------------------------------------------------------------------|---|
| MUST BE COMPLETED AT THE SAME TIME.                                                                                                    | ~ |
| Fare rules for: BOM to BLR<br>BLACKOUT_DATES: NO BLACKOUT DATES APPLY.<br>DAY/TIME: NO DAY/TIME TRAVEL RESTRICTIONS APPLY.<br>RESERVATION/TICKETING: CONFIRMED RESERVATIONS FOR<br>ALL SECTORS AND TICKETING<br>MUST BE COMPLETED AT THE SAME TIME. |   |
| Terms and Conditions                                                                                                    |   |
| Kindly click on the link at<br>the bottom of the page to view Kingfisher Airlines Conditions of<br>Contract of Carriage.                                                                                                    |   |
|                                                                                                    | ~ |

#### Once you click 'PURCHASE' you will get the Confirmation Number

| > request > select                   | > your shopping cart > reserve                                                       | > confirmation                            |                                                                           |
|--------------------------------------|--------------------------------------------------------------------------------------|-------------------------------------------|---------------------------------------------------------------------------|
| Your confirmation n                  | umber is: IXZUUY                                                                     |                                           |                                                                           |
| View your itinerary at 4             | Sabre <sup>®</sup> Virtually There <sup>®</sup> !                                    |                                           |                                                                           |
| Air                                  |                                                                                      |                                           | 27250.00 INR                                                              |
|                                      |                                                                                      |                                           |                                                                           |
| Depart:<br>16:20<br>Arrive:<br>18:50 | Saturday 12, July<br>Bangalore , IN (BLR)<br>Saturday 12, July<br>Dedlini , IN (DEL) | KINGFISHER AIRLINES ,<br>Cabin: Economy / | / Operated by: AIR<br>DECCAN<br>Non-Stop / IT 3208<br>Airbus A320-100/200 |
|                                      |                                                                                      |                                           | flight info<br>Seat(s): 15A , 15C                                         |
| Additional Fees:                     |                                                                                      | Itinerary Fee:                            | 150.00 INR                                                                |
| TOTAL                                |                                                                                      | Total Air Fare & Taxes:                   | 27000.00 INR                                                              |
|                                      |                                                                                      | Total Fees:                               | 400.00 INR                                                                |
|                                      |                                                                                      | Total:                                    | 27400.00 INR                                                              |
| Payment details                      |                                                                                      |                                           |                                                                           |
|                                      |                                                                                      | Amount paid with Credit Card              | 27000.00 INR                                                              |
| Traveler Informati                   | ion                                                                                  |                                           |                                                                           |
| Meal service or spe                  | cial meal requests may not be                                                        | available.                                |                                                                           |
| 1. TEST/ABC M                        | R Adult                                                                              |                                           |                                                                           |
| 2. TEST/XYZ MF                       | R Adult                                                                              |                                           |                                                                           |
|                                      |                                                                                      |                                           |                                                                           |

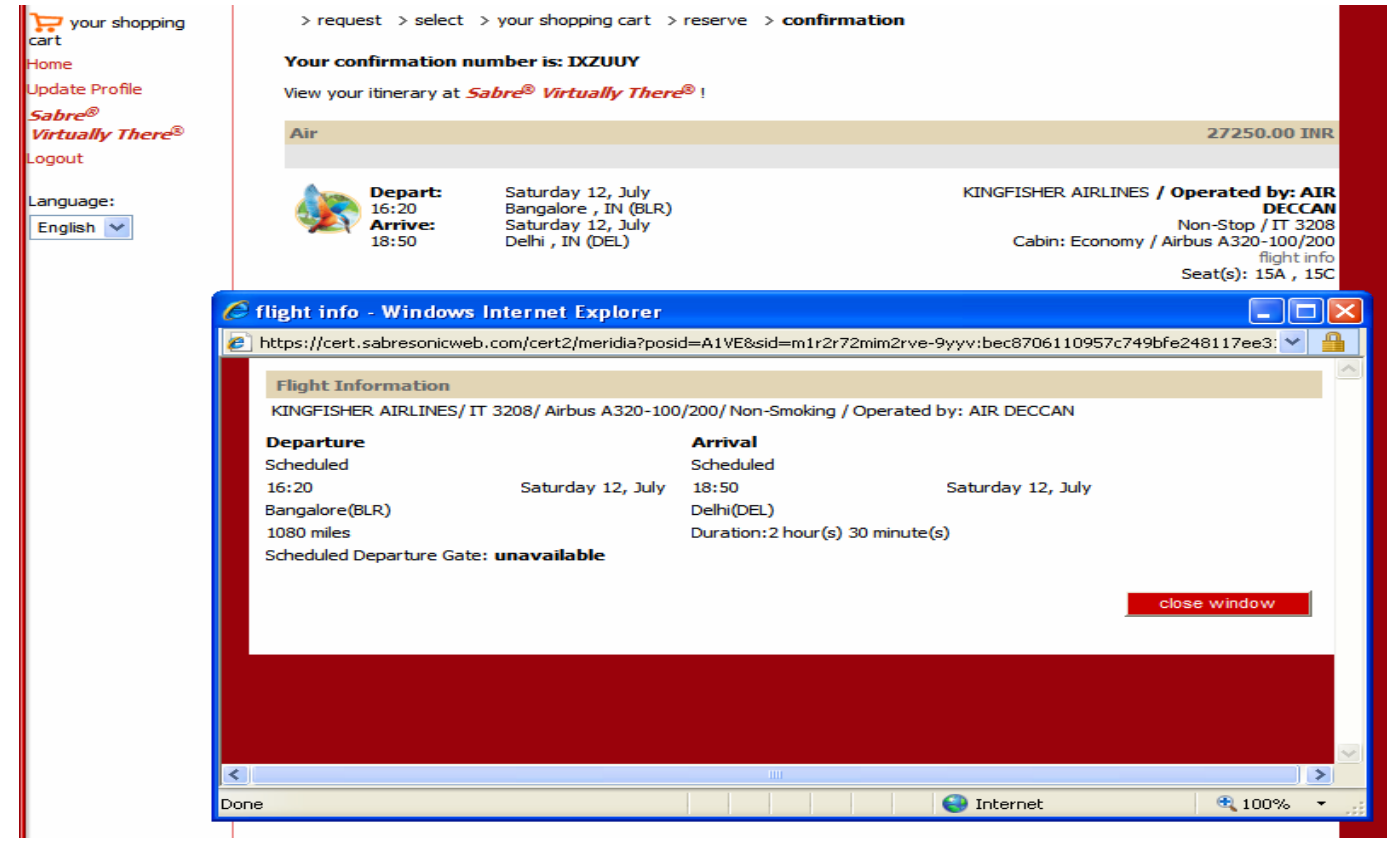

| Home                                       |                                                                                                    |                                                                                               |                                    |                                                                                                 |
|--------------------------------------------|----------------------------------------------------------------------------------------------------|-----------------------------------------------------------------------------------------------|------------------------------------|-------------------------------------------------------------------------------------------------|
| Update Profile                             | Guest PNR : HXCMT                                                                                                    | z                                                                                             |                                    |                                                                                                 |
| Sabre®                                     | View itinerary at Sabr                                                                                                    | e <sup>®</sup> Virtually There <sup>®</sup>                                                   |                                    |                                                                                                 |
| Virtually There®                           | and the second second se |                                                                                               |                                    |                                                                                                 |
| Logout                                     | Air                                                                                                    |                                                                                               |                                    | 12010.00 INR                                                                                    |
|                                            |                                                                                                    |                                                                                               | 1 Adult: 5060.00 + taxes: 6        | 5950.00=12010.00<br>INR                                                                         |
| English V<br>Schedules<br>Kingfisher First | Depart:<br>06:50<br>Arrive:<br>08:20                                                                                                    | Thursday, 28 August 08<br>Bengaluru , IN (BLR)<br>Thursday, 28 August 08<br>Mumbai , IN (BOM) | k<br>Cabin: Kingfisher /           | (INGFISHER AIRLINES<br>Non-Stop / IT 0102<br>Airbus A320-100/200<br>flight info<br>Seat(s): 21A |
| King Club<br>Contact Us                    | Depart:<br>06:50<br>Arrive:<br>08:20                                                                                                    | Saturday, 30 August 08<br>Mumbai, IN (BOM)<br>Saturday, 30 August 08<br>Bengaluru , IN (BLR)  | Kingfisher /                       | (INGFISHER AIRLINES<br>Non-Stop / IT 0101<br>Airbus A320-100/200<br>flight info<br>Seat(s): 21A |
|                                            | Additional Fees:                                                                                                    |                                                                                               |                                    |                                                                                                 |
|                                            | TOTAL                                                                                                    |                                                                                               | Total Air Fare & Taxes:            | 12010.00 INR                                                                                    |
|                                            |                                                                                                    |                                                                                               | Total:                             | 12010.00 INR                                                                                    |
|                                            | Payment details                                                                                                    |                                                                                               |                                    |                                                                                                 |
|                                            |                                                                                                    |                                                                                               | Amount paid by Rebate/Credit Limit | 12010.00 INF                                                                                    |
|                                            | Guest Details                                                                                                    |                                                                                               |                                    |                                                                                                 |
|                                            | 1. EBRAHIM/A                                                                                                    | SIF MR Adult                                                                                  | Standard Meal                      |                                                                                                 |
|                                            | Print Page                                                                                                    | Search for Flights                                                                            |                                    |                                                                                                 |

You can Also search for a reservation which would appear as below

| KINGFISHER      |                                                                                                    |
|-----------------|----------------------------------------------------------------------------------------------------|
|                 | Fly Now King Club Kingfisher First The Experience Travel Agents Corporate Travel Enjoy Kingfisher Cargo Specials |
| Toll free # 180 | ons Call: 020 2729 3030 0124 284 4700 USA / CANADA 1 866 435 953 King Club Service Centre                        |
|                 | PIs Note: All fares indicated below indicate Basic far                                                           |
| 0 Items         | Reservations                                                                                                    |
| lome<br>ogout   | 2008-08-28 Bengaluru , IN (BLR) to Mumbai , IN (BOM) 1 psgr HXCMTZ Purchas<br>EBRAHIM,ASIF MR                    |
| .anguage:       | Show Details                                                                                                    |
| English 💌       | Back to home page                                                                                                |
| ichedules       |                                                                                                    |
| ingfisher First |                                                                                                    |
| ing Club        |                                                                                                    |
| Contact Us      |                                                                                                    |

In case of Insufficient Funds in your Agency account and if you try and make a booking the following screens would appear as Below

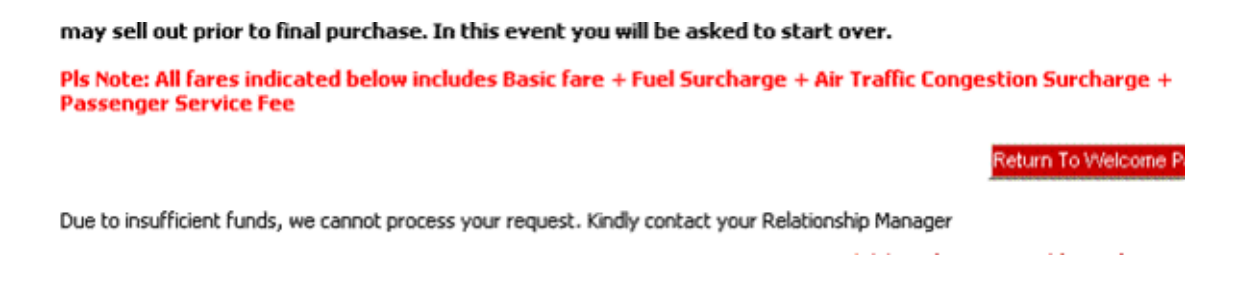

If this screen appears, the Agency Administrator should contact the Kingfisher Airlines local sales staff or our Web Support desk at our call centre on 1800 233 3131 or 020 2727 3030 for further assistance. You may also write to agencyhelpdesk@flykingfisher.com

#### Step 4: Make the Payment

The **Payment Screen** appears. At this point, the staff will select **Balance** as the **Form of Payment** for the transaction. Sri if BT FOP is the only FOP (and it is) they do not get a choice, it is automatic and the page looks different.

If the transaction is accepted, then the following message appears on the **Payment Screen**.

| Total Due at Time of Purchase:                              | 8700.00            | INR    |
|-------------------------------------------------------------|--------------------|--------|
| Payment Information                                         | Indicates required | fields |
| Payment will be made using your Agency Credit Limit Account |                    |        |

The agent must also enter the agency email address, and then a record of the transaction will be emailed to the agency. **This is mandatory** 

At this point in the process an e-ticket is generated for your guest. The staff must enter the guest's email address in the Passenger Information screen; an email will be generated and sent to the guest. **This is mandatory.** 

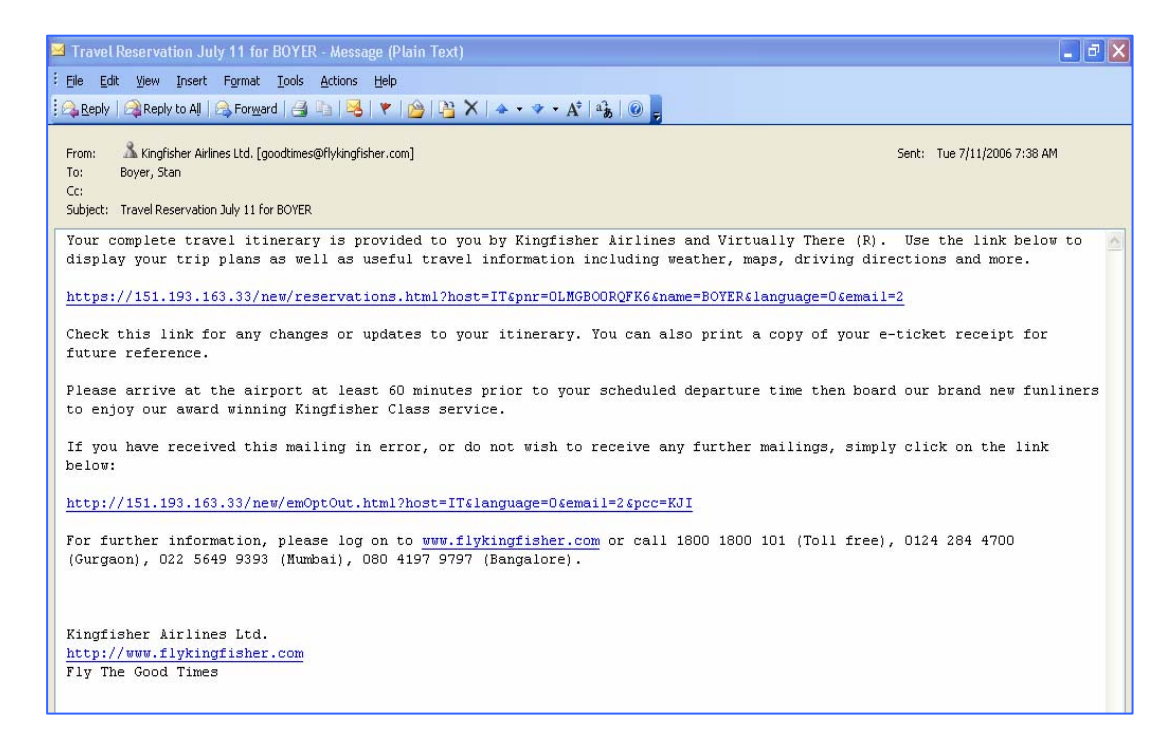

If the guest is present and desires an itinerary, e-ticket receipt or both, the staff may click on the "SabreVirtually There" button and the itinerary will be displayed and is printable on an A4 paper.

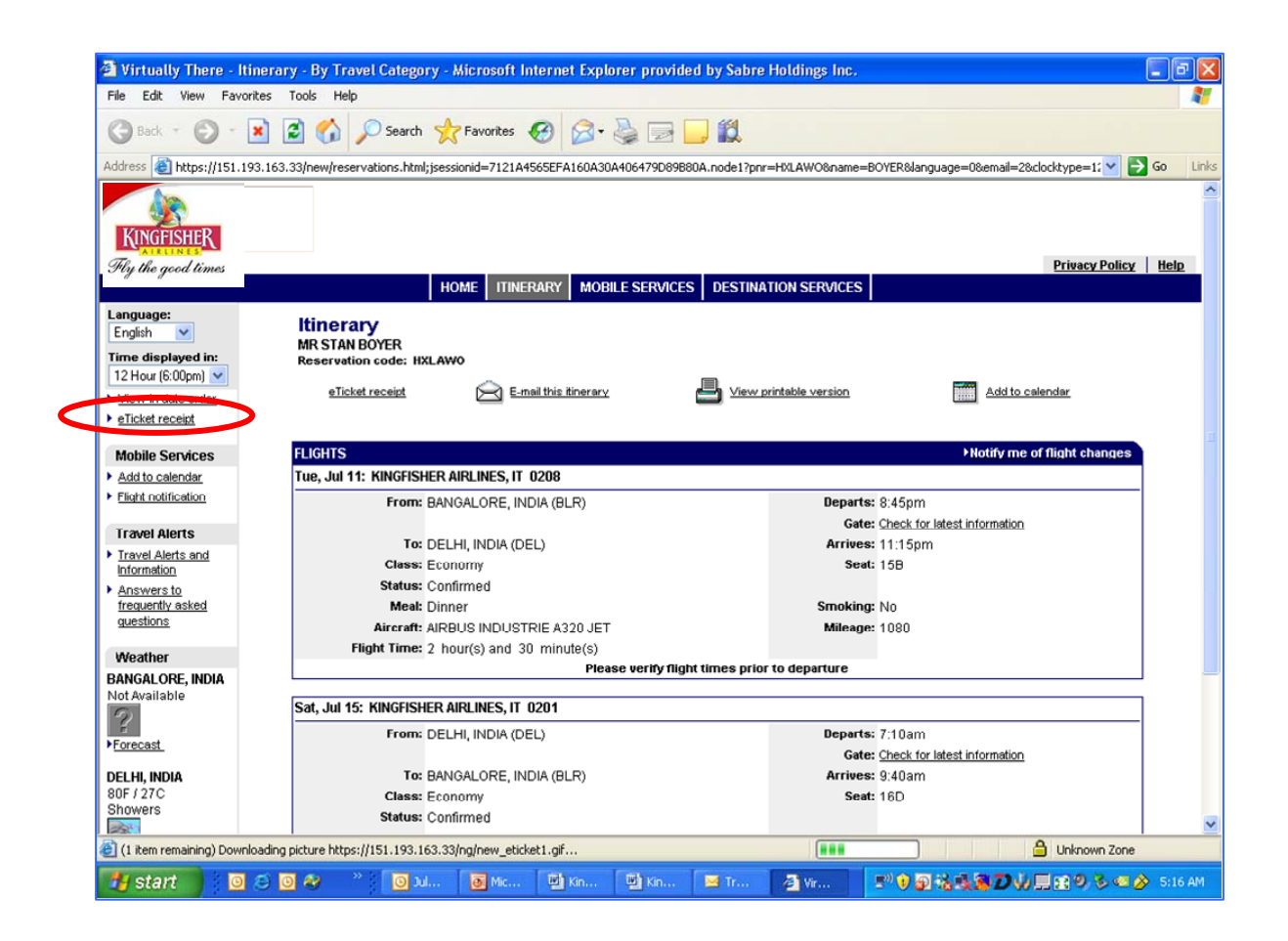

For e-ticket receipts, the agent must select the "E-ticket Receipt" on the left hand side of the web page.

Once the agent selects the e-ticket receipt, a pop-up window appears with a copy of the e-ticket receipt.

| 🗿 Virtually The                                                           | re - Itinerary -                                                                   | By Travel Category - Microsof                                                          | t Internet Explorer pr                 | ovided by Sabre Holdings Inc.                                                                |                                               | _ # X             |
|---------------------------------------------------------------------------|------------------------------------------------------------------------------------|----------------------------------------------------------------------------------------|----------------------------------------|----------------------------------------------------------------------------------------------|-----------------------------------------------|-------------------|
| File Edit View                                                            | Favorites Tool                                                                     | ls Help                                                                                |                                        |                                                                                              |                                               | 1                 |
| G Back - C                                                                | ) - 💌 🖻                                                                            | Search 🔶 Favorites                                                                     | s 🙆 🔗 🌺                                | w • 🧾 🎎                                                                                      |                                               |                   |
| Address 🗿 https://                                                        | UKEN 100 140 006                                                                   |                                                                                        | ***********                            |                                                                                              |                                               | 1: 💙 🛃 Go 🛛 Links |
|                                                                           | 🕙 https://151                                                                      | .193.163.33 - Virtually There                                                          | e - eTicket Receipt Du                 | plicate Copy - Microsoft I                                                                   |                                               | ^                 |
|                                                                           | G Back - (                                                                         | ې 🟠 🛃 😢 🔎 ۵                                                                            | arch 🤺 Favorites 🎸                     | 9 🗟 • 💺 🗷 • 🖵                                                                                | <u>"</u>                                      |                   |
|                                                                           | eTieket De                                                                         | soint Dunlisets Con                                                                    |                                        |                                                                                              | Privac                                        | y Policy Help     |
|                                                                           | e noket Re                                                                         | ecelpt publicate coby                                                                  |                                        |                                                                                              |                                               |                   |
| English V                                                                 |                                                                                    |                                                                                        |                                        | Print this page   Close window                                                               | <u>∧v   Help</u>                              |                   |
| Time displayed<br>12 Hour (6:00pm)<br>View in date ord<br>eTicket receipt | Kingfisher Air<br>Reservation (<br>Ticket numbe<br>Issuing airline<br>Date issued: | Times Ltd.<br>Code: HXLAWO<br>r: 0902160005865<br>e: KINGFISHER<br>AIRLINES<br>11JUL06 | Issuing agent<br>Issuing agent         | IT AGENCVY, INDIA<br>KJIWBF                                                                  | Add to calendar                               |                   |
| Mobile Service                                                            | Passenger: I                                                                       | BOYER/STAN MR                                                                          |                                        |                                                                                              | PNotity the of flight cr                      | langes            |
| <ul> <li>Flight notification</li> </ul>                                   |                                                                                    |                                                                                        |                                        |                                                                                              |                                               |                   |
| Travel Alerts  Travel Alerts and Information  Answers to                  | Fror<br>To:                                                                        | n: Bangalore, India<br>Delhi, India                                                    | s<br>Departs:845P<br>Arrives:1115P     | Economy Confirmed<br>Fare basis: N2IPOW<br>Not valid before: 11JUL<br>Not valid after: 11JUL | Latest information                            |                   |
| frequently asked<br>questions                                             | 15JI<br>From                                                                       | UL KINGFISHER AIRLINES IT 201<br>DELHUNDIA                                             | 1<br>Denorte:7108                      | Economy Confirmed                                                                            |                                               |                   |
| Weather<br>BANGALORE, IN<br>Not Available<br>Forecast                     | To:                                                                                | BANGALORE, INDIA                                                                       | Arrives: 940A                          | Fare basis: N2IPOW<br>Notvalid before: 15JUL<br>Notvalid after: 15JUL                        | latest information                            |                   |
| DELHI, INDIA                                                              | Eorr                                                                               | n of narmont: Credit Card VVV                                                          | V000000 8761                           |                                                                                              |                                               |                   |
| 80F / 27C<br>Showers                                                      | Done                                                                               | n or payment, credit card                                                              | ~~~~~~~~~~~~~~~~~~~~~~~~~~~~~~~~~~~~~~ | 🔒 🎯 Internet                                                                                 |                                               | ~                 |
| ۲                                                                         |                                                                                    |                                                                                        |                                        |                                                                                              | 🔒 🧶 In                                        | ternet            |
| 🐉 start                                                                   |                                                                                    | > > 0 1 🗿 M                                                                            | 🔮 K 🔮 K                                | 🖼 T 🖉 V 🗿 h                                                                                  | <b>『***************</b> ********************* | 🗞 🥶 🄗 5:17 AM     |

Use the "scroll bar" on the right hand side of the pop-up window to view the rest of the ticketing details.

| 🕘 https:/ | //151.193.                                    | 163.33 - Vir                          | tually There -                       | eTicket Receip                         | t Dupl              | icate Co                | ру - М               | licroso            | oft I               |     |
|-----------|-----------------------------------------------|---------------------------------------|--------------------------------------|----------------------------------------|---------------------|-------------------------|----------------------|--------------------|---------------------|-----|
| Back      | - 🕤 -                                         | 💌 😰 (                                 | 🏠 🔎 Searc                            | :h 🤺 Favorites                         | Ø                   | ∕⊇-                     | 5                    | W                  | -                   | » 🦺 |
|           |                                               |                                       |                                      |                                        |                     |                         |                      |                    |                     | ~   |
|           | Form of pa                                    | <b>syment:</b> Credi                  | tCard-: XXXXX                        | 000000000 8761                         |                     |                         |                      |                    |                     |     |
|           | Endorsem                                      | ent / restrictio                      | ns: NONEND                           |                                        |                     |                         |                      |                    |                     |     |
|           | Fare calcu<br>BLR IT DE                       | lation line:<br>L3825N2IPO\           | WIT BLR3825N                         | 2IPOW 7650 ENI                         | D                   |                         |                      |                    |                     |     |
|           | Fare:                                         |                                       | INR 7650                             |                                        |                     |                         |                      |                    |                     |     |
|           | Taxes/fee<br>Taxes/fee<br>Taxes/fee<br>Total: | s/charges<br>s/charges:<br>s/charges: | INR 1000 YC<br>INR 450 W<br>INR 9100 | )<br>OPassenger Se                     | rvice Cl            | harge                   |                      |                    |                     |     |
|           | Positive id                                   | entification re                       | equired for airp                     | ort check in                           |                     |                         |                      |                    |                     |     |
|           | Notice:                                       |                                       |                                      |                                        |                     |                         |                      |                    |                     |     |
|           | Carriage a<br>hereby inc                      | ind other servi<br>orporated by r     | ice provided by t<br>eference. These | he carrier are sul<br>e conditions may | bject to<br>be obta | conditior<br>lined fror | is of ca<br>n the is | arriage,<br>ssuing | which a<br>carrier. | are |
|           |                                               |                                       | <u>Ir</u>                            | <u>mportant legal no</u>               | <u>tices.</u>       |                         |                      |                    |                     |     |
|           |                                               |                                       |                                      |                                        |                     |                         |                      |                    |                     |     |
|           |                                               |                                       | <u>Copyright</u>                     | and Trademark I                        | lotices             |                         |                      |                    |                     |     |
|           |                                               |                                       |                                      |                                        |                     |                         |                      |                    |                     |     |
|           |                                               |                                       |                                      |                                        |                     |                         |                      |                    |                     | ~   |
| ど Done    |                                               |                                       |                                      |                                        |                     |                         |                      | 🔮 Int              | ernet               |     |

## Viewing or Searching for a Guest Itinerary

It is advice able that travel agent will need to create a mailbox on your email server for all of the guest itineraries that will be created via the website. If you need to look up a particular guest itinerary, simply access the travel agency mailbox where reservations records are stored to find the guest's itinerary. The staff may click on the link within the email in order to access the itinerary and e-ticket receipt.

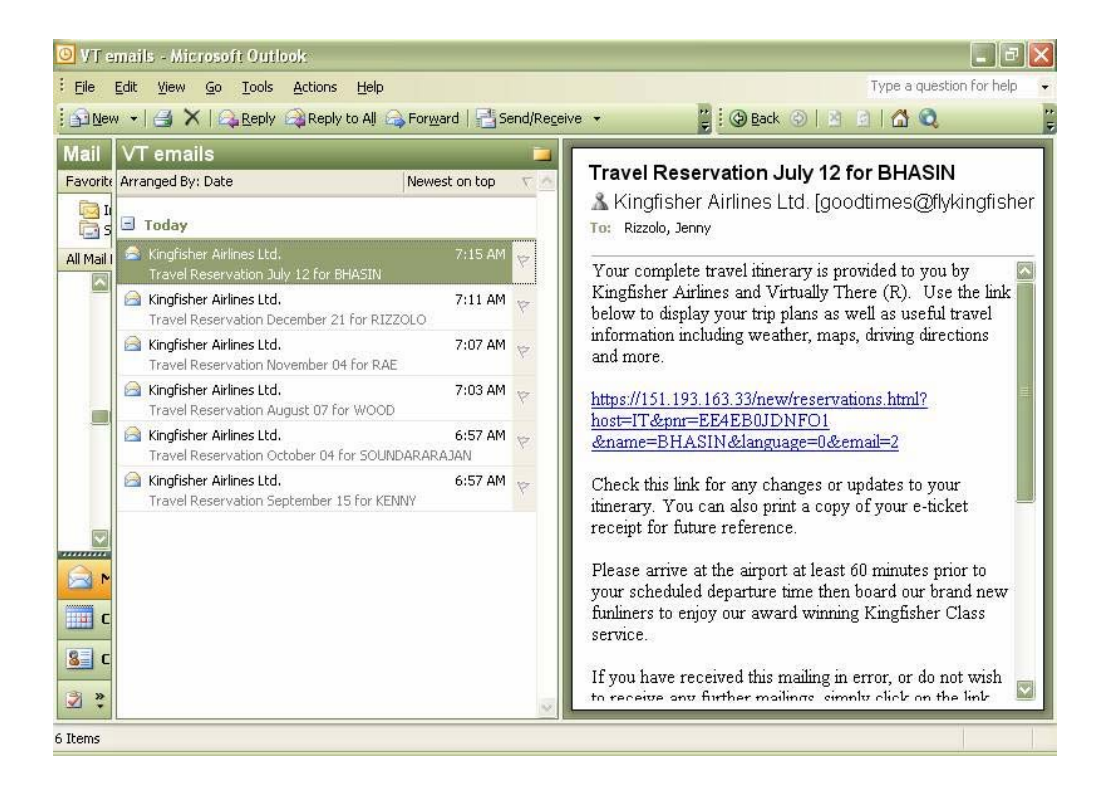

Alternatively, the Agency Administrator may access the agency Invoice in order to view the details of the transaction. <u>Viewing Your Invoice</u>

The staff will not be able to perform any modifications, cancellations on the reservation

### **Exchanges and Refunds**

The agent will not be able to Rebook or refund transaction via the website.

#### Phase 1 Procedures

In order to refund or exchange an e-ticket, the travel agent must call the Kingfisher Travel Agency Web Support Desk at our call centre on 1800 233 3131 or 020 2727 3030 for further assistance.

You may also write to agencyhelpdesk@flykingfisher.com

The web support agent will access the transaction and refund the guest e-ticket back to the **travel agency account.** The refund is processed overnight and applied to the agency's account.

## **Viewing Your Invoice**

### **General Guidelines**

Only the Agency Administrator is allowed to view the invoices for your travel agency. When a credit limit is used, the invoices are instantly updated with the e-ticketing transaction. This applies to e-ticket purchases and refunds.

## Accessing the Agency Invoice

The Agency Invoice has different features than that of our previous one. The first screen that you see has the total amount by month for your agency.

Kingfisher will calculate commission and tax on commission for you, just as we always have. There is no TDS ...this is not an accurate statement, there is also no Commission

The screen shot is showing a Credit Limit...Kingfisher are not using Credit Limits – would it not be better to insert a Pre Paid screen shot that shows a 0 Credit Limit but a positive balance?

| Search for all Users                          |       | L. | .ist All |  |  |
|-----------------------------------------------|-------|----|----------|--|--|
| Refine Your Search                            |       |    |          |  |  |
| <ul> <li>indicates required fields</li> </ul> | E.    |    |          |  |  |
| * Last Name:                                  |       |    |          |  |  |
| First Name:                                   |       |    |          |  |  |
|                                               |       |    |          |  |  |
|                                               | Reset | S  | earch    |  |  |
| Rebate/Credit Limit                           |       |    |          |  |  |
|                                               | INR   |    |          |  |  |
| Rebate/Credit Limit: 1.00                     |       |    |          |  |  |

When the reporting period is clicked on from the body of the statement or a date range is selected from the top a child window opens with the ticket list statement for the applicable dates.

| KINGFISH<br>Fly the good                                  | IER<br>times                              | Chairman's<br>Address        | Freque   | Sector<br>Colub<br>Int Flyer<br>gram | Buy now<br>Click here<br>Book your<br>tickets onlin | 6        | Kingfishe |
|-----------------------------------------------------------|-------------------------------------------|------------------------------|----------|--------------------------------------|-----------------------------------------------------|----------|-----------|
| Welcome<br>Jenny Rizzolo<br>Kingfisher Red Test           | Statement                                 | Summary                      |          |                                      |                                                     |          |           |
| Rebate/Credit Limit: 1.0D<br>Account Balance:<br>37991.00 | Welcome                                   | Kingfisher Red               | Test Fr  | om:                                  |                                                     | Submit   | E.        |
| Logout<br>Statement<br>Update Profile                     | Rebate/Credit<br>Account Bala             | Limit: 1.00<br>nce: 37991.00 | Donooito | Commission                           | TDC                                                 | Palanaa  |           |
| FAQ<br>Feedback                                           | Summary p<br>January<br>February<br>March | ar 2008                      | Deposits | Commission                           | 103                                                 | Dalarice |           |
|                                                           |                                           |                              |          |                                      |                                                     |          |           |
| Link To:<br>Contact Us<br>Kingfisher First                | April<br>May<br>June<br>July              |                              |          |                                      |                                                     |          |           |

| ly Kingfisher   King Clu                        | ib   Helpline   D | ownloads   The l           | JB Group   Kir | ngfisher World                       |                                     |                               |          |                     |
|-------------------------------------------------|-------------------|----------------------------|----------------|--------------------------------------|-------------------------------------|-------------------------------|----------|---------------------|
| KNGFISH<br>Fily the good                        | times             | Chairman's<br>Address      | Freq           | Ging<br>club<br>uent Flyer<br>rogram | Buy r<br>Click f<br>Book<br>tickets | now<br>here<br>your<br>online |          | Kingfisher<br>First |
| Welcome<br>Jenny Rizzolo<br>Kingfisher Red Test | Reporting I       | <sup>o</sup> eriod Details |                |                                      |                                     |                               |          |                     |
| Rebate/Credit Limit: 1.00                       |                   |                            |                |                                      |                                     |                               |          |                     |
| Account Balance:<br>37991.00                    | Welcome           |                            | Kingfisher     | Red Test                             |                                     |                               |          | Print               |
|                                                 | Rebate/Credit I   | _imit:                     | 1.00 INR       |                                      |                                     |                               |          | Export              |
| Logout                                          | Balance:          |                            | 37 991.00      | INR                                  |                                     |                               |          | Back                |
| Statement                                       |                   |                            |                |                                      |                                     |                               |          |                     |
| pdate Profile                                   | Date              | TICKET_ISSUE_DAT           | FE Ticket No   | Type Pax Name                        | Value (                             | Commission                    | TDS      | Balance             |
| AQ                                              | 16 - 31 Augus     | t 2008                     |                |                                      |                                     |                               |          |                     |
| edback                                          | Balance Due       | 15 Aug 08                  |                |                                      |                                     |                               |          | 0.00 INR            |
| interneting the                                 | 25-Aug-2008       |                            | 0000533371     | ADMIN                                | -50 000.00 INR                      | 0.00 INR                      | 0.00 INR | -50 000.00 INR      |
|                                                 | 25-Aug-2008       | 25-Aug-2008                | 2163119463     | TKT EBRAHIM/A                        | 12 010.00 INR                       | 0.00 INR                      | 0.00 INR | -37 990.00 INR      |
| BRIDES                                          | Balance Due 3     | 31 Aug 08                  |                |                                      |                                     |                               |          | -37 990.00 INR      |
| nk To:                                          |                   |                            |                |                                      |                                     |                               |          |                     |
| ontact Us                                       |                   |                            |                |                                      |                                     |                               |          |                     |
| inafisher First                                 |                   |                            |                |                                      |                                     |                               |          |                     |
| ing Club                                        |                   |                            |                |                                      |                                     |                               |          |                     |
| abadulaa                                        |                   |                            |                |                                      |                                     |                               |          |                     |
| chequies                                        |                   |                            |                |                                      |                                     |                               |          |                     |
| ngfisher Class                                  |                   |                            |                |                                      |                                     |                               |          |                     |
| ing Mobile                                      |                   |                            |                |                                      |                                     |                               |          |                     |
| lome                                            |                   |                            |                |                                      |                                     |                               |          |                     |
|                                                 |                   |                            |                |                                      |                                     |                               |          |                     |
|                                                 | Disclaimer I T    | erms & Conditions          | 5              |                                      |                                     |                               |          |                     |
|                                                 |                   |                            | 5              |                                      |                                     |                               |          |                     |

| Radhika Chatterjee                 | Reporting       | g Period Details  |            |                                         |           |                                         |             |          |                 |
|------------------------------------|-----------------|-------------------|------------|-----------------------------------------|-----------|-----------------------------------------|-------------|----------|-----------------|
| Rebate/Credit Limit:<br>5000000.00 |                 |                   |            |                                         |           |                                         |             | _        |                 |
| Account Balance:                   | Welcome         |                   | Amex       |                                         |           |                                         |             |          | Print           |
| 5238200.00                         | Rebate/Cred     | sit Limit:        | -5 000     | 000.00 INR                              |           |                                         |             |          | Export          |
|                                    | Balance:        |                   | -5 238     | 200.00 INR                              |           |                                         |             | i        | Back            |
| Logout                             |                 |                   |            |                                         |           |                                         |             |          |                 |
| Statement                          | Date            | TICKET ISSUE DATE | Ticket No  | Type                                    | Pax Hame  | Value                                   | Service Fee | TDS      | Balance         |
| Update Profile                     | 1 - 15 June     | 2008              |            |                                         |           |                                         |             |          |                 |
| FAQ                                | Balance Du      | ie 01 Jun 08      |            |                                         |           |                                         |             |          | -13 425.00 INF  |
| Feedback                           | 05-Jun-<br>2008 |                   | 0000507339 | POINT_EXF                               | >         | 13 425.00 INF                           | 0.00 INR    | 0.00 INR | 0.00 INF        |
|                                    | 06-Jun-<br>2008 | 06-Jun-2008       | 2162524677 | ткт                                     | PACIOREKM | 12 400.00 INF                           | 0.00 INR    | 0.00 INR | 12 400.00 INF   |
| Link To:                           | 10-Jun-<br>2008 | 10-Jun-2008       | 2162816158 | ткт                                     | PACIOREKM | 12 400.00 INF                           | 0.00 INR    | 0.00 INR | 24 800.00 INF   |
| Contact Us<br>Kingfisher First     | 10-Jun-<br>2008 | 10-Jun-2008       | 2162816159 | ткт                                     | PACIOREKM | 12 400.00 INF                           | 0.00 INR    | 0.00 INR | 37 200.00 INF   |
| King Club                          | 11-Jun-<br>2008 | 11-Jun-2008       | 2162816169 | ткт                                     | PACIOREKM | 12 400.00 INF                           | 0.00 INR    | 0.00 INR | 49 600.00 INF   |
| schedules<br>Kingfisher Class      | 12-Jun-<br>2008 | 12-Jun-2008       | 2162816172 | ткт                                     | PACIOREKM | 12 400.00 INF                           | 0.00 INR    | 0.00 INR | 62 000.00 INF   |
| King Mobile                        | 12-Jun-<br>2008 | 12-Jun-2008       | 2162816173 | ткт                                     | PACIOREKM | 12 400.00 INF                           | 0.00 INR    | 0.00 INR | 74 400.00 INF   |
| Home                               | 12-Jun-<br>2008 | 12-Jun-2008       | 2162816174 | ткт                                     | PACIOREKM | 12 400.00 INF                           | 0.00 INR    | 0.00 INR | 86 800.00 INF   |
|                                    | Balance Du      | ie 15 Jun 08      |            |                                         | <u>.</u>  |                                         |             |          | 86 800.00 IMF   |
|                                    | 16 - 30 Jun     | e 2008            |            |                                         |           |                                         |             |          |                 |
|                                    | Balance Du      | ie 15 Jun 08      |            | 100000000000000000000000000000000000000 | 1         | 100000000000000000000000000000000000000 | 1           |          | 86 800.00 HIF   |
|                                    | 16-Jun-<br>2008 |                   | 0000507353 | ADMIN                                   |           | -50 000.00 INF                          | 0.00 INR    | 0.00 INR | -50 000.00 INF  |
|                                    | Balance Du      | ie 30 Jun 08      |            |                                         |           |                                         |             |          | -238 200.00 INF |

You can search by ticket number or look through the pages of tickets. Export the Ticket list, including all the segment details.

You may also view Transaction Details when you click on Ticket Number. Click on a ticket number and a child window opens with all the segment and ticketing information including which

| Ticket Details                    |               |                      |  |  |  |  |  |
|-----------------------------------|---------------|----------------------|--|--|--|--|--|
| Ticket Number: 2163119463         |               | PIR: HXCMTZ          |  |  |  |  |  |
| Total Ticket Price: 12 010.00 INR | Corporate ID: |                      |  |  |  |  |  |
| Base Fare: 5 060.00 INR           |               |                      |  |  |  |  |  |
| Taxes:                            |               | Total: 6 950.00 INR  |  |  |  |  |  |
|                                   | MO            | 450.00 INR           |  |  |  |  |  |
|                                   | YQ            | 6 200.00 INR         |  |  |  |  |  |
|                                   | YR            | 300.00 INR           |  |  |  |  |  |
| Fees:                             | VI.           | Total: 0.00 INR      |  |  |  |  |  |
| Form Of Payment:                  |               | Total: 12 010.00 INR |  |  |  |  |  |
| Credits:                          |               | 12 010.00 INR        |  |  |  |  |  |

| Segment Information |             |         |      |        |             |            |       |                 |
|---------------------|-------------|---------|------|--------|-------------|------------|-------|-----------------|
| No.                 | Date        | Carrier | Fit  | Origin | Destination | Fare Basis | Class | Name            |
| 1                   | 28-Aug-2008 | ІТ      | 0102 | BLR    | BOM         | N2IP       | N     | ASIF MR EBRAHIM |
| 2                   | 30-Aug-2008 | IT      | 0101 | BOM    | BLR         | N2IP       | N     | ASIF MR EBRAHIM |

agent completed the transaction (if provided)

#### Frequently Asked Questions

- Can I change the password that is provided to me as the administrator of the agency?
   *Yes, simply select the Update Profile option from the agency enrollment screen to do so...*
- 2. What if our staff forgets the password?

We have added a link of Password Reminder which will give a hint about your password or you can call your agency administrator who can reset your password.

3. How many guests can I book on the Website?

You can book a maximum of only 6 guests (combination of adult/child/infant) at any given time on the SSW.

4. What if I want a refund or rebook my PNR created on the old booking engine (RADIXX)?

*Please contact our agency help desk at* 1800 233 3131 or 020 2727 3030 or mail them at agency.helpdesk@flykingfisher.com and they will guide you through the process.

5. Can I use any Credit Card for processing my reservation?

No. According to the commercial policy of Kingfisher Airlines your travel agency must transact based on Balance Available only.

- If the Call Centre cancels my reservation, will that reflect in my invoice? *Yes, it will.*
- 7. As an administrator can I make a reservation?

No, you will have to create at least one agent to proceed with the reservation.